## Wireless Music Center + Station

## WACS5

# Připojení k vašemu PC

## Co můžete udělat s vaším CD PC Installer?

- Připojte vaše centrum WAC5 k PC nebo přímo domácí síti přes kabelový směrovač nebo bezdrátový přístupový bod
- Spravujte svou sbírku hudby přes Digital Media Manager (DMM) včetně:
  - vytváření a přejmenování seznamů/stop, editace informací o skladbách a přenášení hudebních souborů z PC na centrum WAC5
  - Cesty pro aktualizaci služby rozezn\*v\*ní hudby Gracenote<sup>®</sup> pro nejnovější informace o discích
  - Cesty a podpůrného spojení na software DMM a aktualizace firmware pro WACS5
- Registrace produktu pro aktualizace

## Požadavky na systém PC

- Windows 2000/XP (Home nebo Professional)
- Procesor Pentium III 300MHz nebo vyšší
- Síťový adaptér Ethernet
- Mechaniku CD-ROM
- Volný prostor na disku: 100MB pro software

## Co dále budete potřebovat?

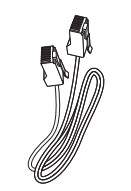

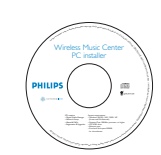

Dodaný kabel Ethernet (rovný kabel) Dodané instalační CD

## Příprava

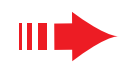

## Příprava k instalaci

#### Na WACS5:

Zkontrolujte, zda jste dokončili Wi-Fi spojení mezi **centrum** WAC5 a Stanicí WAS5 (Viz **Rychlá příručka**, Krok A)

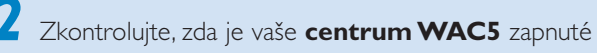

#### Na vašem PC nebo stávající PC síti:

Zapněte PC s právy správce.

- Zavřete všechny programy spuštěné na počítači
- Zasuňte instalační CD do vašeho PC a zvolte požadovaný jazyk
- Pokud souhlasíte s podmínkami licence, klepněte na tlačítko **Accept** (Souhlasím)
- 5 V okně Welcome klepněte na tlačítko Next (Další), čímž přejdete na straně Instalace software

# Zvolte Rychlá instalace nebo Vlastní instalace

- Při první instalaci zvolte Express Installation (Rychlá instalace). Nainstaluje se pfiipojení PC i aplikace DMM.
- Pokud chcete zmûnit molnosti instalace nebo znovu nainstalovat aplikaci DMM, zvolte Custom Installation (Vlastní instalace).

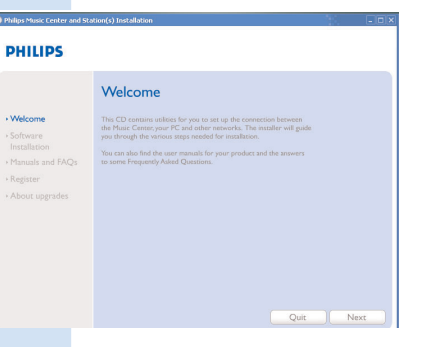

| S    |                                                                                                    |
|------|----------------------------------------------------------------------------------------------------|
|      | Software Installation                                                                                                    |
|      | Please choose from the following installation options:                                                                                                    |
| FAQs | Express Installation     Set up a connection between your Music Center to your PC directly, or to yo home network. Philips Digital Media Marager (DMM) will be also installed. |
| des  | Custom Installation     Choose to change your Music Center's network settings or to install DMM.                                                                               |

PHILIP

Software
 Installation

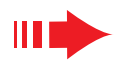

# Rychlá instalace

Rychlá instalace představuje standardní PC připojení pro **WAC5**. Zvolte možnosti instalace podle své stávající domácí sítě. Pro rychlejší a snadnější instalaci zvolte **1. možnost.** 

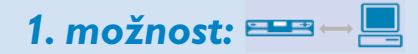

## Přímé propojení (Doporučená)

# Tuto možnost zvolte, pokud nemáte doma pevnou nebo bezdrátovou místní síť

Na straně Instalace software klikněte a zvolte Music Center connect to Standalone PC, no LAN/Wireless Network(Připojit hudební centrum k samostatnému PC bez Bezdrátové/LAN sítě)

- Po výzvě průvodce instalace zapojte přiložený kabel Ethernet (přímý kabel) do portů ETHERNET v základně a v počítači
- **3** Postupujte podle pokynů na obrazovce a dokončete propojení
  - → Na obrazovce se objeví: "Propojení s vaším Hudebním centrem bylo navázáno."
- **4** Klepněte na **Next** pro spuštění instalace **DMM** 
  - → 🛃 na vašem počítači se objeví ikona. Po dokončení instalace **DMM**.

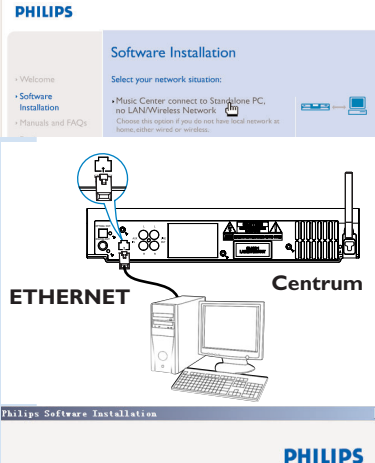

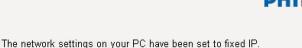

The connection to your Music Center has been established.

Click Next to continue.

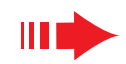

#### Poznámky:

 Možnost 2 a 3 jsou určeny uživatelům zběhlým v instalaci bezdrátových zařízení.

## 2. možnost: 📟 🖓 🖳

## Bezdrátové připojení

Tuto možnost zvolte, pokud chcete Propojit hudební centrum k bezdrátovému Směrovači/bezdrátovému přístupovému bodu nebo ke stávající bezdrátové síti

- Zkontrolujte, zda bezdrátový směrovač/přístupový bod funguje správně. Zapište si jeho SSID i WEP nebo WPA klíč, pokud je v směrovači/přístupovém bodě umožněn
- Na straně Instalace software klikněte a zvolte Music Center connect to Wireless Network (Propojit hudební centrum k bezdrátové síti)
- Po výzvě průvodce instalace zapojte přiložený kabel Ethernet (přímý kabel) do portů ETHERNET v základně a v počítači.
- Když se objeví obrazovka vpravo,
- a. Zadejte SSID, které jste si poznamenali v 1. kroku výše
- b. V režimu WLAN klepněte na Infrastructure mode (režim infrastruktury)
- **c.** Zadejte klíč WEP nebo WPA, který jste si zaznamenali v 1. kroku výše
- Postupujte podle pokynů na obrazovce a dokončete propojení.
  - → Na obrazovce se objeví: "Wi-Fi nastavení hudebního centra se změnilo. ...... "

#### Тіру:

- Doporučuje se používat kódování klíčem WEP pro lepší síťový výkon a bezpečnost.
- V režimu infrastruktury je kanál přidělen směšovačem/přístupovým bodem automaticky.
- Pokud chcete změnit Channel (kanál), Zadejte SSID i zvolte Ad-hoc mode v 4a., 4b. kroku výše.

Software Installation Sector Information Sector Information Sec

PHILIPS

|        | Centrun |
|--------|---------|
| HEKNEI |         |
|        |         |
|        |         |

| no. j                                                       |                                                                                                    | Channet 11 🗾                                                         | SI                       | 1014 0                  | uter      | k se | tings                                                                                                    |
|-------------------------------------------------------------|----------------------------------------------------------------------------------------------------|----------------------------------------------------------------------|--------------------------|-------------------------|-----------|------|----------------------------------------------------------------------------------------------------|
| A/LAN Mode                                                  |                                                                                                    | IP Address                                                           |                          |                         |           |      |                                                                                                    |
| <ul> <li>Infrastructure mo<br/>laccess points, i</li> </ul> | de C Ad hoc mode<br>outers) C (peer to peer)                                                                          | Obtain IP address     C Assign IP address     I6 consecutive address | autom<br>manua<br>diesse | stical)<br>Jy<br>Lineos | ,<br>2008 | vì   |                                                                                                    |
|                                                             | hanga WLAN security sattings                                                                                          | First IP address                                                     | 0                        | 0                       |           | 0    | 1                                                                                                    |
| No security                                                 | C Use WEP key 64bits 10 digits for<br>each key                                                                        | Last IP address:                                                     | 0                        | 0                       |           | 0    | . (                                                                                                    |
| ⊂ Use WPA key                                               | C Use WEP key 128bits 26 digits for<br>each key                                                                       | Subnet mask:                                                         |                          |                         |           |      |                                                                                                    |
| ALL NEWS                                                    |                                                                                                    |                                                                      |                          |                         |           |      |                                                                                                    |
| Activate th                                                 | e Transmit key: @ 1 @ 2 @ 3 @ 4                                                                                       | ley 3                                                                |                          |                         |           |      |                                                                                                    |
| Activate th Key 1:                                          | e Transmit key: @ 1 @ 2 @ 3 @ 4                                                                                       | iey 3<br>iey 4:                                                      |                          |                         |           |      |                                                                                                    |
| Activate th<br>Key 1:<br>Key 2:<br>(For Key 1               | e Transmit key. @ 1 @ 2 @ 3 @ 4 .                                                                                     | iey 3<br> <br> F* }                                                  |                          |                         |           |      |                                                                                                    |
| Activate th<br>Key 1:<br>Key 2:<br>(For Key 1               | e Transmikkey: @ 1 @ 2 @ 3 @ 4                                                                                        | ieg 3.<br>ieg 4.<br>                                                 |                          |                         |           |      |                                                                                                    |
| Activate th<br>Key 1:                                       | e Transmit key: @ 1 @ 2 @ 3 @ 4                                                                                       | iay 3<br>iay 4:<br>F".]                                              |                          |                         |           |      |                                                                                                    |
| Activate th<br>Key 1:                                       | e Transmit key: @ 1 @ 2 @ 3 @ 4<br>It for Key 4, the valid characters are "0.5" and "2<br>rely allow 8"52 characters) | iay 3;<br>iay 4;<br>[<br>                                            |                          |                         |           | N    | < here a state of the state of the state of |

PHILIPS

- The WiFi settings of Music Center have been changed. To apply the new settings on the Music Center and the Station(s), do the following to let the Center and the Station(s) enter Installation mode:
- n Music Center's HD mode, press MENU and
- a) In Music Center's HD mode, press MENU and select 'Station Mgnt' >> 'Add New Station'.
- b) In Music Station, press MENU and select 'Installation Mode'.

#### Тіру:

– Ve 1. možnosti: Pokud se počítač připojuje k Internetu přes modem XDSL, ukončete před připojením k Internetu nejprve aplikaci DMM.

## Rychlá instalace

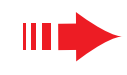

STOP

## B Po v

- Po výzvě průvodce instalace zapojte přiložený kabel Ethernet (přímý kabel) do portů ETHERNET v základně a v počítači.
- Když se objeví obrazovka vpravo, zvolte "Obtain an IP address automatically" (Získat adresu IP Automaticky)
- 5 Postupujte podle pokynů na obrazovce a dokončete propojení.
  - Na obrazovce se objeví: "……Propojení s vaším Hudebním centrem bylo navázáno."
  - Pro použití nových nastavení musíte vypnout WAC5 centrum a pak jej znovu zapněte.
  - Klepněte na **Next** (Další) pro spuštění instalace **DMM**.
  - → na vašem počítači se objeví ikona po dokončení instalace DMM.
  - Odpojte dodaný kabel Ethernet od vašeho PC i Centra a pak zapojte vaše PC a centrum do kabelového směrovače.

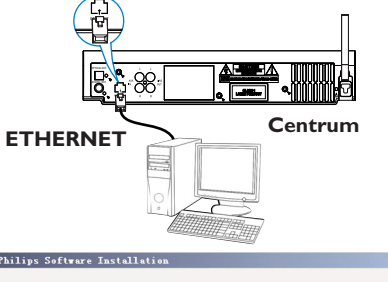

#### PHILIPS

You can have Music Center's IP settings assigned automatically or manually

| ſ | Obtain | an IF | <sup>o</sup> address | automaticall |
|---|--------|-------|----------------------|--------------|
|---|--------|-------|----------------------|--------------|

C Assign IP address manually

| IP address:  | 152 . 100 . 107 .   |   |
|--------------|---------------------|---|
| Subnet mask: | 255 . 265 . 265 . 1 | 3 |

#### PHILIPS

The settings of Music Center have been changed.

To apply the new settings on the set, please restart the Music Center.

After Music Center is restarted, disconnect the Ethernet cable between your PC and Music Center, then connect both the PC and Music Center to the Wired Router.

#### Poznámky:

- Při použití bezdrátového směrovače zachovejte vzdálenost mezi ním a základnou WAC5 nejméně 0.5 m.
- Pokud používáte Windows 2000, zkontrolujte, zda je nainstalován Service Pack 2.
- Zvolte síťový adaptér PC, který propojuje Centrum před dodaný Ethernet kabel, pokud jste nainstalovali na váš počítač více než jeden síťový adaptér.
- Pokud přidáte nebo odeberete síťový adaptér dolz počítače, musíte znovu nainstalovat připojení PC.

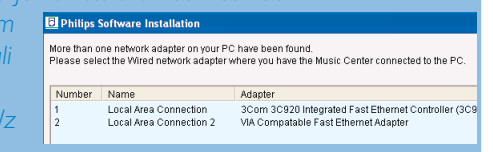

Postupujte podle kroků v Custom Installation (Vlastní instalace): Change Network

#### Settings (Změna nastavení sítě).

– Ve 3. možnosti: Kabelové spojení, nenastavujte IP adresu manuálně jako: IP adresu: 169.254.xxx. yyy; Podsíťová maska: 255.255.0.0. Taková adresa IP způsobí konflikt s Wi-Fi sítí na WACS5 centru a Stanici, což způsobí zablokování portu Ethernet na centru. Pro obnovení zablokovaného portu Ethernet resetujte centrum WAC5 (viz kapitola **Reset** v **Uživatelské příručky**)

Pro uplatnění nových nastavení na WACS5 musíte umožnit Centrum i Stanici vstoupit do Instalačního Režimu

#### Na centrum:

- a. Zvolte HD
- b. Stisknutím a podržením tlačítka STOP MENU
- c. Pomocí navigačních ovladačů ▲ nebo ▼ a ► Vstupte do nabídky Station Mgnt
- d. V nabídce Station Mgnt použijte navigační ovladače ▲ nebo ▼ a ▶ pro volbu Add New Station (Přidat novou stanici)

#### Na stanici:

- Odpojte stanici ze sítě a pak ji znovu zapojte do zdroje napájení
- → Óbjeví se "Connecting to Center" (Pfiipojuji k centru)
- b. Stisknûte STOP pro vstup do obrazovky pro výběr Installation Mode a Select Server (zvolte server)
- c. Pomocí ovládacích prvků pro navigaci ▲ nebo ▼ a ▶ vyberte molnost Installation Mode (Instalaãní relim)

#### Na centrum:

Stiskněte **STOP** pro ukončení Instalačního režimu, pokud Centrum nalezlo všechny stanice

- Klepněte na **Next** pro spuštění instalace **DMM**
- → na vašem počítači se objeví ikona **F** Po dokončení instalace **DMM**
- Odpojte dodaný kabel Ethernet od vašeho PC i Centra a pak zapojte vaše PC do bezdrátového směšovače/přístupového bodu

## 

#### Kabelové spojení

#### Tuto možnosť zvolte, pokud chcete Propojit hudební centrum k Existující kabelové síti pomocí Kabelového směrovače

- Zkontrolujte, zda kabelový směrovač funguje správně a povolte jeho DHCP
- A straně Instalace software klikněte a zvolte Music Center connect to Wired Network

PHILIPS

Software Installation

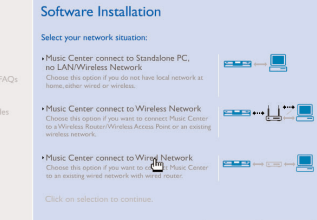

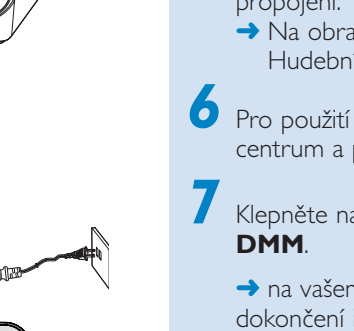

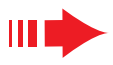

# Digital Media Manager (DMM)

**Digital Media Manager (DMM)** umožňuje počítači spolupracovat se centrem WAC5.

Dvakrát klepněte na počítač 🚮 a spusťte DMM.

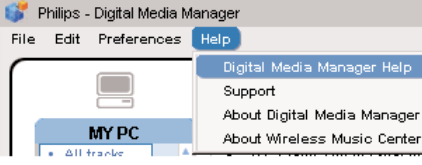

Postupujte podle pokynů na obrazovce

Chcete-li se dozvědět víc o DMM, klepněte na Help (Nápověda) → Digital Media Manager Help (Nápověda Digital Media Manager)

#### DŮLEŽITÉ!

 – Pokud během 15 minut od začátku přenosu hudebních souborů z počítače do základny dojde k přerušení dodávky proudu, všechny přenesené hudební soubory budou ztraceny.

## Vlastní instalace

Pokud chcete zmûnit moïnosti instalace nebo znovu nainstalovat aplikaci **DMM**, zvolte **Custom Installation** (Vlastní instalace).

Change Network Settings (Změna nastavení sítě)

Obnovte původní nastavení centra **WAC5** (viz kapitola **Reset** v **Uživatelské příručky**)

Zvolte nové možnosti instalace.

Postupujte podle kroků uvedených v **1. možnost, 2. možnost** nebo**3. možnost.** 

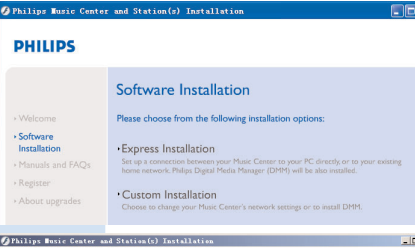

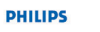

Installation

Software Installation
Please choose from the following installation options:

•Charge Network Settings
•Charge Network survey network settings to that it could be over
conference records.
•Install Digital Media Manager
mata Digital Media Manager
mata Digital Media Manager
mata Digital Media Manager

## Slovník

**Přístupový bod:** komunikační bod pro propojení mezi bezdrátovým zařízením a kabelovou LAN.

**Režim Ad-hoc:** Síťový rámec, kde zařízení komunikují mezi sebou přímo, bez přístupového bodu.

**DHCP:** Znamená Konfigurační protokol dynamického hostitele. Jde o protokol pro přidělení dynamických adres IP zařízením v síti.

**Režim infrastruktury:** Síťový rámec, kde zařízení komunikujímezi sebou přes přístupový bod

**IP adresa:** computer or device identifier on a TCP/IP network

**SSID:** Znamená Identifikátor servisní sady Totéž SSID musí být použito pro všechny přístupové body a zařízení, k nimž je chcete připojit do konkrétní WLAN.

Podsíť ová maska: Slouží k rozhodnutí, ke které podsíti patří IP adresa

**WEP:** Znamená Soukromí rovnocenné kabelu Jde o bezpečnostní protokol pro bezdrátovou místní síť

**WLAN:** Znamená Bezdrátová místní síť.V této síti se pro komunikaci používají vysokofrekvenční radiové vlny

**WPA:** Znamená Wi-Fi chráněný přístup. Jde o Wi-Fi standard určený na zlepšení bezpečnostních funkcí WEP. Funguje s stávajícími Wi-Fi produkty s povoleným WEP.

Gracenote a CDDB jsou registrované obchodní značky Gracenote. Gracenote logo a písmo a logo''Powered by Gracenote" jsou obchodní značky Gracenote.

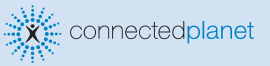

Potřebujete poradit?

**Online** Přejděte na www.philips.com/support

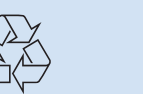

2005 © Koninklijie Philips Electronics N.V. All rights reserved. 3141 075 21041

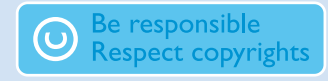